# NCデータコミュニケーター

# LanTan LT100BM

**別冊:バーコード機能ご使用方法 Ver.1.13** (対応本体バージョン Ver.1.3.4)

モディアシステムズ株式会社

### 0. はじめに:バーコード機能について

LT100BM は、バーコードリーダーを接続可能な PS2 ポートと、バーコード認識機能を本体に装備しており ます。作業指示書などに添付されたバーコードを読み取ることによって、目的の NC データ入出力を行うこ とができます。標準機能として、LT100BM 内部フォルダに保存されているテキストファイルを編集すること で、バーコードと NC データファイル名を一致させ、LT100BM を NC データ出力待機状態にさせる機能を持 っています。本紙では、標準機能のご使用方法を説明致します。また、標準機能を利用した機能のカスタ マイズも有償で承っております。

※バーコードリーダーPS2 タイプはオプションになります。

※バーコード出力、テキストファイル出力用フリーソフトを提供しております。

(Microsoft Office Excel、バーコードフォント CODE39 をお客様にてご用意いただく必要がございます。 また、お客様の環境によっては正しく動作しない場合があります。)

#### 1. 標準機能セッティング

#### 1-1. LT100BM パラメータ設定

パラメータ No.40 モニタリング機能 を「使用する」に設定して下さい。 パラメータの変更方法は LanTan LT100BM 取扱説明書 7章、14章をご参照下さい。

#### 1-2. バーコードリーダー

バーコードリーダーPS2 タイプをご用意下さい。LT100BM の電源が OFF の状態で、LT100BM 本体 PS2 ポートへ接続して下さい。接続した後、LT100BM の電源を ON にして下さい。

#### 1-3. バーコード対応テキストファイル「bcr.txt」の編集

本機能は、バーコードを読み込むと、読み込んだバーコードに対応した NC データを呼び出す機能となっ ております。本機能をご使用されるためには、LT100BM の内部フォルダ It-param に保存されている bcr.txt に記述内容を編集し、バーコード、NC データ名、NC データ保存先ドライブを一致させる必要がご ざいます。bcr.txt は Windows のメモ帳、ノートパットなどで開くことができます。

bcr.txt の内容

| 📕 bor 🏧 - 🖈 E | te o     |           |  |
|---------------|----------|-----------|--|
| ファイル 偏集(E)    | ◎示头 2 元書 | NH7(A 3   |  |
| 8272500089    | 4        | 00001.DAT |  |
| 8272500089    | 4        | 00002.DAT |  |
| 8272500090    | 4        | 00003.DAT |  |
| 8272500091    | 5        | 00004.DAT |  |
| 8272500092    | 5        | 00005.DAT |  |
| 8272500093    | 5        | 00006.DAT |  |
| 8272500094    | 6        | 00007.DAT |  |
| 8272500095    | 6        | 00008.DAT |  |
| 8272500096    | 6        | 00009.DAT |  |
| 8272500097    | 6        | 00010.DAT |  |
|               |          |           |  |

① バーコード No.

バーコードナンバーを入力して下さい。バーコードの内容は、ご使用されるバーコードリーダー、コードによって異なります。(上図例は、CODE39を使用したときの文字列です。)

#### ② データ保存先ドライブ No.

NC データの保存先ドライブを入力して下さい。入力可能な数字は 0~9 です。

ドライブ No.の意味

- 0 USB
- 1 LT100BM パラメータ No.31 で指定したディレクトリ
- 2 LT100BM パラメータ No.32 で指定したディレクトリ
- 3 LT100BM パラメータ No.33 で指定したディレクトリ
- 4 LT100BM パラメータ No.34 で指定したディレクトリ
- 5 LT100BM パラメータ No.35 で指定したディレクトリ
- 6 LT100BM パラメータ No.36 で指定したディレクトリ
- 7 LT100BM パラメータ No.37 で指定したディレクトリ
- 8 LT100BM パラメータ No.38 で指定したディレクトリ
- 9 LT100BM パラメータ No.39 で指定したディレクトリ

#### ③ NC データファイル名

ファイル名に拡張子がある場合は、拡張子も含めたファイル名を入力して下さい。

※123は TAB 区切りです。

#### 1-4. バーコードの印刷

バーコード出力アプリケーションにて、バーコードを出力して下さい。 CODE39対応のバーコードリーダーをご使用の場合は、Microsoft Office Excel でご使用頂ける弊社作成 のフリーソフトをご使用になれます。 他社のアプリケーションにて本機能をご使用される場合は、ご使用が不可能か、お打合せにより LT100BM のカスタマイズ(有料)となる場合がございますので、お問い合わせ下さい。

#### ◆バーコード出力フリーソフトご使用方法

#### 1-4.1. フォントの準備

CODE39 をご用意頂き、お客様ご使用の Windows パソコンに保存して下さい。 保存先:ローカルディスク(C:) → WIDOWS → Fonts **※フォントファイルは弊社からの供給は行っておりませんので、お客様にてご用意下さい。** 

#### 1-4.2. 編集

| A1  | <b>-</b> (9  | ƒ∡ バーコード   |                   |           |          |   |                                         |
|-----|--------------|------------|-------------------|-----------|----------|---|-----------------------------------------|
|     | A            | В          | С                 | D         | Е        | F | G                                       |
| 1   | バーコード        | コード        | ドライブ              | データ名      | コメント     | _ |                                         |
| 2   | <b>N</b>     | 8272500089 | 4                 | 01001.DAT |          |   |                                         |
| З   |              | 8272500089 | 4                 | 01002.DAT |          |   | 読み込み                                    |
| 4   | N            | 8272500090 | 4                 | 01003.DAT |          |   |                                         |
| 5   | <li></li>    | 8272500091 | 5                 | 01004.DAT |          |   | ======================================= |
| 6   | S            | 8272500092 | 5                 | 01005.DAT |          |   | =2207                                   |
| 7   |              | 8272500093 | 5                 | O1006.DAT |          |   |                                         |
| 8   |              | 8272500094 | 6                 | 01007.DAT |          |   |                                         |
| 9   |              | 8272500095 | 6                 | 01008.DAT |          |   |                                         |
| 10  |              | 8272500094 | 6                 | O1009.DAT |          | 1 |                                         |
| 11  |              | 8272500095 | 6                 | 01010.DAT |          |   |                                         |
| 12  |              |            |                   |           |          | _ |                                         |
| 13  |              | ( 2 )      | $\left( 3\right)$ | (4)       | (°)      |   |                                         |
| 14  |              | $\smile$   | $\smile$          | $\smile$  | $\smile$ |   |                                         |
| 10  |              |            |                   |           |          |   |                                         |
| 4 4 | 🕨 M ( Data ) |            |                   |           |          |   |                                         |

- ① バーコード出力する行にチェックを入れて下さい。
- ② バーコード No.を入力して下さい。
- ③ NC データの保存先ドライブを入力して下さい。入力可能な数字は 0~9 いずれかです。
- ④ ドライブに保存したデータのファイル名を入力して下さい。
   ファイル名に拡張子がある場合は、拡張子も含めたファイル名を入力して下さい。
- ⑤ コメントを入力できます。入力したコメントは、出力されたバーコードの下に印刷されます。
- ⑥ ①~⑤の入力が完了しましたら、 コード作成 ボタンをクリックして下さい。

⑦ シート BCD をクリックして下さい。①~⑤で入力した内容がバーコードとして出力されます。
 ※お客様の環境によってはバーコードが正しく表示されない場合があります

| 101 | . 6      | J          |                   |   |   |   |   |                 |              |   |    |    |
|-----|----------|------------|-------------------|---|---|---|---|-----------------|--------------|---|----|----|
|     | A        | В          | С                 | D | E | F | G | Н               | Ι            | J | K  | L  |
| 1   |          |            |                   |   |   |   |   |                 |              |   |    |    |
| 2   |          |            |                   |   |   |   |   |                 |              |   |    |    |
| 3   |          |            |                   |   |   |   |   |                 |              |   |    |    |
| 4   |          |            |                   |   |   |   |   |                 |              |   |    | -  |
| 6   |          |            |                   |   |   |   |   |                 |              |   | ED | 刷  |
| 7   |          | 8          | 3272500089        | ) |   |   |   | 8272500         | 089          |   |    |    |
| 8   |          | (          |                   |   |   |   |   | O1002 D         | ΔT           |   | (  | 8) |
| 9   |          | · +        | n⊤_* <i>k</i> n   |   |   |   | - | +n              |              |   |    |    |
| 10  |          | L,         | ш <b>., — у</b> і |   |   |   |   | <u>лцг </u> ј — | <b>-}</b> -2 |   |    |    |
| 11  |          |            |                   |   |   |   |   |                 |              |   |    |    |
| 13  |          |            |                   |   |   |   |   |                 |              |   |    |    |
| 14  |          |            |                   |   |   |   |   |                 |              |   |    |    |
| 15  |          |            |                   |   |   |   |   |                 |              |   |    |    |
| 16  |          | 8          | 3272500090        | ) |   |   |   | 8272500         | 091          |   |    |    |
| 17  |          | (          | 01003.DAT         |   |   |   |   | O1004.D         | AT           |   |    |    |
| 18  | -        |            |                   |   |   |   |   |                 |              |   |    |    |
| 19  |          |            |                   |   |   |   |   |                 |              |   |    |    |
| 21  |          |            |                   |   |   |   |   |                 |              |   |    |    |
| 22  |          |            |                   |   |   |   |   |                 |              | i |    |    |
| 23  | ]        |            |                   |   |   |   |   |                 |              |   |    |    |
| 24  |          | S          | 272500092         |   |   |   |   | 8272500         | 093          |   |    |    |
| 25  | -        |            |                   | - |   |   |   | O1006 D         | <b>ν</b> τ   |   |    |    |
| 26  | -        | . (        | JIOUS.LIAT        |   |   |   |   | 01000.0         |              |   |    |    |
| 27  |          |            |                   |   |   |   |   |                 |              |   |    |    |
| _20 | <b>a</b> |            |                   |   |   |   |   |                 |              |   |    |    |
| -14 |          | ta BCD 🦯 📍 | 2                 |   |   |   |   |                 |              | Ш |    | )  |
|     | $\sim$   |            |                   |   |   |   |   |                 |              |   |    |    |

- ⑧ 印刷 ボタンをクリックし、表示されているバーコードを印刷します。
- ⑨ シート Data をクリックし、前の画面に戻って下さい。

| 10 📑 🗄          | き込み 7      | ドタンをクリックします。                   |   |       |         |
|-----------------|------------|--------------------------------|---|-------|---------|
| ファイルを保存する       |            |                                |   |       | ? 🛛     |
| 保存先①:           | 🧟 lt-param |                                | * | Ø • 🖄 | X 📸 🎫 • |
| 🔂 最近使ったファイル     | 🎒 bor.txt  |                                |   |       |         |
| 🞯 デスクトップ        |            |                                |   |       |         |
| 🗎 マイ ドキュメント     |            |                                |   |       |         |
| 😏 マイ コンピュータ     |            |                                |   |       |         |
| 🧐 マイ ネットワーク     |            |                                |   |       |         |
|                 |            |                                |   |       |         |
|                 |            |                                |   |       |         |
|                 |            |                                |   |       |         |
|                 |            |                                |   |       |         |
|                 |            |                                |   |       |         |
|                 |            |                                |   |       |         |
|                 | ファイル名(N):  | ber.txt                        |   | *     |         |
|                 | ファイルの種類(工  | ): <sub>テキストファイル</sub> (*.TXT) |   | *     |         |
| <u>ッール(」</u> ・) |            |                                | ( | 保存(5) | キャンセル   |

入力した内容がテキストファイルで出力されますので、LT100BM 内部フォルダ「lt-param」に既に保存 されている bcr.txt に上書き保存します。 前述④にてコメントを入力した場合は、コメントのみが記載されたテキストファイル bcr\_c.txt が自動的 に保存されます。

## 2. NC データの出力

- 2-1. LT100BM のモードを「A」にセットし、RESET ボタンを押します。
- 2-2. 印刷したバーコードをバーコードリーダーで読み込みます。 データ呼び出しに成功し、出力待機状態になると、BUSY(緑)ランプが点滅から点灯に変わります。
- 2-3. 工作機械から DC1 を出力しますと(リード、INPUT ボタンを押します)、データ出力が開始されます。

|                      | LanTan LT100BM 2018.12.1<br>別冊:パーコード機能ご使用方法 Ver.1.13 |
|----------------------|------------------------------------------------------|
|                      | モディアシステムズ株式会社                                        |
|                      | 〒343-0023 埼玉県越谷市東越谷10-4-2                            |
|                      | TEL 048-971-6341 FAX 048-971-6474                    |
|                      | お問合せ: <u>info@modia.co.jp</u>                        |
|                      | ホームページ: http://www.modia.co.jp                       |
|                      | 本書からの無断転載はお断りいたします                                   |
|                      | (記載の商品名は各社の商標です)                                     |
| <ul> <li></li> </ul> |                                                      |